# **Handige Tips**

### Aanpassen wachtwoord OutlookWebApp(webmail)

Het is mogelijk het wachtwoord aan te passen in OutlookWebApp/webmail middels de volgende handleiding;

### Stap 1:

Meld u aan in uw OutlookWebApp omgeving. (https://hosted.secureonline.nl)

| Outlook                                                                                                    |  |  |
|----------------------------------------------------------------------------------------------------|--|--|
| E-mailadres:                                                                                                    |  |  |
| robin@mijndomein.nl ×                                                                                                    |  |  |
| Wachtwoord:                                                                                                    |  |  |
| Particuliere computer ( <u>Wat is dit?</u> )                                                                                         |  |  |
| Waarschuwing: door deze optie te selecteren, bevestigt u dat deze computer<br>voldoet aan het beveiligingsbeleid van uw organisatie. |  |  |
| Light-versie gebruiken                                                                                                    |  |  |
| ⊖ aanmelden                                                                                                    |  |  |
| Stap 2:                                                                                                    |  |  |
| Verander de URL naar; https://hosted.secureonline.nl/ecp                                                                             |  |  |

Druk nu op Enter zodat de pagina zich laad.

https://hosted.secureonline.nl/ecp

#### Stap 3

Klik op Uw wachtwoord veranderen aan de rechterzijde van de pagina.

Pagina 1 / 2 © 2024 SecureOnline <helpdesk@secureonline.nl> | 28-04-2024 15:05 URL: https://faq.secureonline.nl/index.php?action=faq&cat=134&id=661&artlang=nl

# **Handige Tips**

Een automatisch afwezigheidsbericht instellen

Uw mobiele telefoon of apparaat aan uw account verbinden

Outlook aan deze account verbinden

Uw wachtwoord veranderen

#### Stap 4

Voer in het volgende scherm de volgende dingen in;

Uw Huidige wachtwoord.

Uw Nieuwe wachtwoord.

Bevestig uw nieuwe wachtwoord.

#### Klik op Opslaan.

| Naam domein\gebruiker:       | HOSTING\robin.com |
|------------------------------|-------------------|
| Huidig wachtwoord:           |                   |
| Nieuw wachtwoord:            |                   |
| Nieuw wachtwoord bevestigen: |                   |

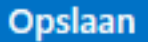

Nadat u de wijzigingen heeft opgeslagen, moet u mogelijk uw gebruikersnaam en wachtwoord opnieuw invoeren en u

opnieuw aanmelden.

Als het wijzigen van uw wachtwoord is gelukt, wordt u hiervan op de hoogte gesteld.

Unieke FAQ ID: #1663 Auteur: Helpdesk Laatst bijgewerkt:2017-03-23 11:31

Pagina 2 / 2

© 2024 SecureOnline <helpdesk@secureonline.nl> | 28-04-2024 15:05

URL: https://faq.secureonline.nl/index.php?action=faq&cat=134&id=661&artlang=nl